# 浅谈气象电视广告的设计制作

## 林荣惠1,徐 波2

(1. 漳州市气象局,福建漳州 363000; 2. 榆林市气象局,陕西榆林 719000)

#### 中图分类号: G222.3

文献标识码:B

随着气象电视节目的不断发展和完善,计算 机制作技术的快速发展,气象电视节目逐步向精 品化、专业化、多元化发展,节目越做越精彩,制 作水平不断地提高,并且更富有创意。广告制作 直接影响气象电视节目播出的整体效果。对客户 广告进行有创意的设计,采用多种图像处理技术 及后期效果的渲染,制作出满足高端客户的广告 产品,是气象电视策划设计制作者追求的目标。

#### 1 气象电视广告的策划设计

气象电视节目的画面策划设计,不仅要符合 电视节目制作的美学要求,画面要凸显主从与重 点、画面的对称与均衡、对比与和谐、节奏与韵 律、空白的设置与运用,气象电视节目是专业性 比较强的科普资讯类节目,广告只是节目市场经 营的一部分,栏目广告多以天气窗的形式表现,主 要是嵌入式、无声画面,广告时间短,画面小、只 占部分电视屏幕,不能携带过多或复杂的信息,要 求信息简洁单一。

广告创作首先进行广告创意,分析客户提供 的素材,了解客户做广告的意图,确定画面突出 的侧重点,广告词需精心提炼,以化解播出时间 短、信息量大的矛盾。曾接过客户仅提供白色的 泡沫箱、箱盖,厂名、厂址等广告素材,要求策 划提出创意方案。了解到新型泡沫塑料是厂家新 投产的产品。认为应突出产品的绿色环保、简捷 轻便,设计以绿色渐变色为主基调的背景画面,取 富于想象的绿叶置于画面中间,把白色的泡沫箱、 箱盖置放在绿叶上,绿叶与白色泡沫产品形成鲜 明对比,醒目突出,再经特效处理,画面立体感 强了;在绿叶及产品画面上打上广告词,公司名 放置在画面的上方,公司地址放置在画面的下方。 这样既符合视觉阅读顺序,整个画面协调、产品 突出,又有创意,客户也很满意。

#### 2 气象电视广告的制作技巧

2.1 广告素材的采集方式

气象电视节目广告素材来源:①拍摄参数所 决定的数码图片。为达到理想的效果,宜采用 300 万像素以上的数码相机拍摄;②广告客户提供的 图文宣传稿,图文宣传稿可人工扫描输入。

2.2 图片扫描技巧

扫描的质量由扫描仪相关参数所决定,根据 电视广告媒体,结合图片原稿的实际质量和大小

收稿日期: 2006-03-23

作者简介:林荣惠(1970-),女,福建漳州市人,大专,主要从事气象影视编辑工作。

积云,随后不长时间即有大量对流云移到本站上 空,并产生较大降水;13时过后降水停止;14时 发现部分天空晴朗,在大片蔽光云下有较低灰色 云条存在,另有小部分云呈圆弧形凸起。14时云 的记录应为:积云性高积云、积云性层积云、淡 积云。理由:大量对流云移动到本站上空,并产 生较大降水,不论有无雷电,应为积雨云。13时 过后降水停止,14 时观测发现大片蔽光云,系积 雨云崩溃后,积云性高积云初生阶段;较低灰色 云条是下榻平衍而成的积云性层积云;部分云呈 圆弧形凸起,应为淡积云。云状不能记录为普通 高积云和层积云,因为它们是积雨云结束后的衍 生云,而非天空原本存在的高积云和层积云。 来设定扫描仪参数。扫描仪分辨率的高低决定扫描仪所能记录图像的细致程度,扫描分辨率越高,获得的图像文件尺寸和精度也越大,但扫描要更长的时间并占用更大的硬盘内存空间;低分辨率 扫描导入的图像,仅通过大量扩展图像中的像素 是难以提高图像质量的。因此在扫描图像时,选 用合适的扫描分辨率至关重要。较高的分辨率可 以提高扫描图像的品质,但扫描分辨率受限于扫 描仪分辨率指标,还要从图像处理目的分析图像 是否需要高的分辨率。假如扫描的原图需要放大, 扫描分辨率可以选取得大一些,但不能超过扫描 仪的光学分辨率。通过对扫描图像的综合考虑来 选择合适的扫描分辨率:扫描图像仅用于电视屏 幕显示,并且要求显示时图像不变形,扫描分辨 率可设定为 72 dpi。

制作汽车广告,扫描客户提供的宣传图片时, 扫描分辨率设置为72 dpi (其它参数为默认值), 扫描后的图像不变形,影像尺寸较小,较适宜广 告画面的尺寸。设置大于100 dpi 影像尺寸大于 广告画面的尺寸,需在制作时加以调整。

2.3 对广告素材的处理技巧

用扫描方式导入的图片先用 Adobe Photoshop 的"Noise"滤镜"Despeckle"和 "Sharpen"滤镜"Sharpen Edge"对图面的龟纹处 理;然后以原素材或实物为参照对象,采用 RGB 模式对画面进行总体调整后,再对个别图像或区 域进一步调整亮度/对比度、色阶、色相/饱和度 及图面大小。然后对画面进行细节处理,特别注 意在选取过程中羽化、锐化、修改等参数值的设 定,应用色彩和亮度控制、滤镜等相关工具。色 彩重要的是层次和对比。层次可用色彩明度、色 相、纯度的渐变;对比可由色彩面积、色相、纯 度、明度的对比获得, 色彩不平衡可调整形状的 位置、大小、形态补偿;形状的不平衡也可调整 色彩的深浅、纯度补偿。最后以广告的需要为出 发点,结合平时相关制作或使用经验的积累,通 过图层的使用,增加图层样式的混合选项,达到 客户需要的效果。值得注意的:一是天气窗口的 广告多是嵌入式的,广告画面大小,要考虑导入 节目制作平台时所设置的天气窗口画面大小,注

意比例及色彩的协调;二是广告画面需考虑电视 播出可能存在"吃边"现象,尽量留有"余地"; 全屏配音广告画面左上角注意留出"电视台台 标"位置,以免广告信息被遮挡。

### 3 广告图片的后期深加工制作及渲染技巧

平面画面制作后,需附于画面一些特殊效果, 使画面形象生动活泼,达到满意的视觉冲击和广 告效果。用 Adobe After Effects 影视后期制作软 件,进行后期效果渲染,如外挂的 Trapcode 中的 Shine 光效插件,可快速制作放射性光线,用来制 作文字、商标制作光芒效果及其他方式的体积光, 效果很好。

启动 After Effects,新建一个合成文件,尺寸 采用 PAL D1/DV 制式,长度根据要求决定。双 击导入"天气预报.psd",选中"天气预报"文字 层,单击菜单 Effects/Trapcode/Shine 添加 Shine 光效。图层产生了光效,但效果不佳需调整。展 开 Shine 调整 Ray Length、Boost Light 参数值, 将 Transfer Mode 设置为 Normal 方式,此时光 芒效果出来了。对 Shimmer 调整光芒中心点亮 度的光束效果,调整光束的数量 Amount 和光束 的细节程度 Detail。对光芒颜色 Colorize 参数调 整,对光芒发射点 Source Point 、光芒长度 Ray Length、光芒推进强度 Boot Light 等参数加以设 定,对光芒进行动画设置。Shine 各参数设定后, 预览光芒效果,若光芒效果不理想,可再调试,直 至满意为止。生成视频文件。执行 Composition 的 Make Movie 渲染输出。

#### 参考文献:

- [1] 韩隆青.浅谈电视气象节目制作[C]//秦祥士,
  韩建钢,杨玉真.气象影视技术论文集(二).北
  京:气象出版社,2004:163-172.
- [2] 黄智诚,黄元隆,周斌,等,中文 Photoshop 7.0 百变创意[M].北京:冶金工业出版社,2003:264 -272.
- [3] 程明才.挑战极限 After Effects 6.0 视频特效完全 大制作 [M].北京:希望电子出版社,2004:384 -394.